## **Ricoh Front Cover and Chapter Designate**

Using "Cover/Slip/Designate" function to print a booklet with a front/back cover printed on special paper and logo printed on back instead of inside.

## Step-by-step guide

- 1. Ensure the document has a blank page before the last page, this is important if you are wanting the last page to have content otherwise it will print on the inside.
- 2. From the Printer Properties in the Detailed Settings tab select Cover/Slip/Designate from the Menu.
- 3. Set the following options:

Tick Front Cover Check Box Select from Input Tray drop down: Select the tray you will be putting the special paper in as your Front/Back Cover. In this case Tray 3. Select from Print Mode drop down: One Side Tick Designate/Chapter Check Box

| International Science (Science Science) | ollow Me Printir | ng - B&W Properties                                                                                                    | >                                                                                                    | ~ |
|-----------------------------------------|------------------|----------------------------------------------------------------------------------------------------|----------------------------------------------------------------------------------------------------|---|
| Frequently Used Settings                | etailed Settings | Configuration/About                                                                                                    | <i>v</i> 0                                                                                                    |   |
| Current Setting                         |                  | enu:<br>2 Job Setup<br>Basic<br>Paper<br>Cover/Slp/Designate<br>2 Sided/Layout/Booklet<br>Imposition<br>Output Settings<br>Finishing<br>Print Quality:Standard<br>Print Quality:Advanced<br>Effects | Cover /Slip/Designate       Restore Defaults         Image: Print Tray:       Print Mode:         Image: Tray 1       Image: Tray 1         Image: Tray 1       Image: Tray 1 <td< td=""><td></td></td<> |   |
| Register Current Setti                  | ngs              |                                                                                                    |                                                                                                    |   |
|                                         |                  |                                                                                                    | OK Cancel Help                                                                                                    | 1 |

- 4. Click Details... Button.
- 5. Set the following options:

Enter Page Number: Enter the number of the blank page just before the last page. In this case page 16 was the blank/second last page Select from Print Mode drop down: Designate: Both Sides

Select from Input Tray drop down: Select the tray you will be putting the special paper in as your Front/Back Cover. In this case Tray 3.

| Designate/Chapter Details                                                           |                               |                                          |            |  |  |  |  |  |
|-------------------------------------------------------------------------------------|-------------------------------|------------------------------------------|------------|--|--|--|--|--|
| Page Number:<br>16<br>Print Mode:<br>Designate: Both Sides<br>Input Tray:<br>Tray 3 |                               |                                          |            |  |  |  |  |  |
| Designate<br>(Page Nun                                                              | /Chapter Sett<br>ber/Print Mo | ▼ ① Add<br>tings List:<br>de/Input Tray) | Modify     |  |  |  |  |  |
| Page Nu                                                                             | mber                          | Print Mode                               | Input Tray |  |  |  |  |  |
| 16                                                                                  |                               | Designate: Both Sides                    | Tray 3     |  |  |  |  |  |
|                                                                                     |                               |                                          |            |  |  |  |  |  |
| Delete Delete All                                                                   |                               |                                          |            |  |  |  |  |  |
| OK Cancel Help                                                                      |                               |                                          |            |  |  |  |  |  |

6. As normal set any other desired options such as stapling.

• It is important to note that the paper must be orientated in a specific way depending on the type of print job or the job will not print with no error message and papercut will still charge for the job.

## **Related articles**

1

- Scan to OneDrive
  Cancelling Queued Print Jobs
  PaperCut Web Print
  Add Follow Me Printing Queue
  Ricoh Front Cover and Chapter Designate